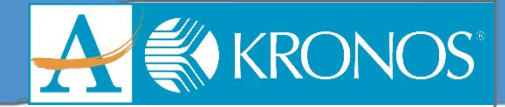

# **Entering a Schedule**

- 1. Using the Quickfind, search for the employee or employees you wish to enter a schedule for
- 2. Select the employee or employees a schedule will be entered for

| 🕈 Timekeeper Workspace 🔉                      |             |                                              |                |
|-----------------------------------------------|-------------|----------------------------------------------|----------------|
| Genies                                        |             |                                              | □ ‡            |
| QuickFind ▼ (*                                | Q           | Loaded 3:28PM Current Pay I                  | Period         |
| Select All Column Filter Ti<br>Rows Selection | De Approval |                                              | Share Go To    |
| Name 🄶                                        | ID          | Primary Labor<br>Account                     | Pay Rule 🔺     |
| MANBOARD, ISIS                                | 119111      | 15465/17012/1615/PROGDIR/6950/-/ASSOCSUP5    | Exempt         |
| MANGALORE, DILIP                              | 121551      | 18089/18050/7666/REPCOMCRD/2477/-/DIRDISBURS | Exempt         |
| MARABLE, CHERYL                               | 108050      | 42518/42518/1202/PARAPRO/1807/-/EPLIN        | Parapro - 75H  |
| MARABLE, JACQUELINE                           | 100439      | 23343/23343/1101/PARENTLIA/6605/-/HPGRADY    | School Staff N |
| MARTIN, GERALD 118834                         |             | 16020/16095/8004/SRPOANLYS/2698/-/ASDRPOSMGT | Exempt         |
| MARTIN, JEFFREY                               | 130028      | 61112/61112/1301/PARAPRO/2947/-/MPBUNCHE     | Parapro - 75H  |
| MARTIN, MICHAEL                               | 128813      | 16049/63749/6701/CUSTODIAN/6718/-/FACMGRSRT3 | Class Meal - 7 |
| 106                                           |             |                                              |                |

- 3. Using the Time Period dropdown list, select "Current Scheduled Period"
- 4. Right- click the employee's name and select "Schedule Pattern"
- 5. Click "Add Pattern"

6. Verify Anchor date and Start date are the start of the pay period. For example 7/1/17 or 8/16/18.

- 7. Select the days the employee should be scheduled for
- 8. Click "Add Shift"

| Schedule Pattern                                                      |                                                                                     |          |          |          |  |      |          |  |  |
|-----------------------------------------------------------------------|-------------------------------------------------------------------------------------|----------|----------|----------|--|------|----------|--|--|
| Assigned to<br>MARTIN, JEFFREY Primary job None                       |                                                                                     |          |          |          |  |      |          |  |  |
| Sta                                                                   | rt Date                                                                             | End Date | Duration | Rotation |  |      |          |  |  |
| Add Pattern<br>Anchor Date:*                                          | Add Pattern Anchor Date:* 7/15/2018 III Start Date:* 7/15/2018 III End Date:* Clear |          |          |          |  |      |          |  |  |
| Add Shift   Add Pay Code   Shift Template V   Pattern Template V Find |                                                                                     |          |          |          |  |      |          |  |  |
| 1                                                                     | No. Sunday Monday Tuesday Wednesday Thursday Friday Saturday                        |          |          |          |  |      |          |  |  |
| + ×                                                                   | 1                                                                                   |          |          |          |  |      |          |  |  |
|                                                                       |                                                                                     |          |          |          |  | Canc | el Apply |  |  |

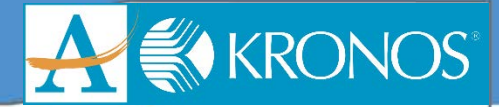

#### 9. Type Shift Start time and End Time

<u>Note</u>: If your are entering a schedule for a transfer position, you will need to enter transfer position information.

| MAR      | d to<br>'IN, JEFFREY | Primary   | job None   |     |          |               |                |                         |                   |
|----------|----------------------|-----------|------------|-----|----------|---------------|----------------|-------------------------|-------------------|
| isert To | emplate 👻            | Shift Lab | bel        |     |          | Shift Details | 8:00am-4:30pm( | (8.50h)                 |                   |
|          | Туре                 | Day       | Start Time | Day | End Time | Sch. Hours    | Job Transfer   | Labor Level<br>Transfer | Work Rule Transfe |
| + ×      | Regular              | 1         | 8:00am     | 1   | 4:30pm   | 8.50          |                |                         |                   |

### 10. Click "Apply"

<u>Note</u>: If you are replacing an existing shift with a new shift click the Override Other Patterns" check box.

| Schedule                                        | Pattern                                 |                      |                  |             |                 |            |          |  |
|-------------------------------------------------|-----------------------------------------|----------------------|------------------|-------------|-----------------|------------|----------|--|
| Assigned to<br>MARTIN, J                        | EFFREY Primary                          | <b>job</b> None      |                  |             |                 |            |          |  |
| S                                               | tart Date                               | End Date             | Duration         | Rotation    |                 |            |          |  |
| 0 × 7                                           | /15/2018                                | Forever              | 1 week           | 1 Week:830a | - 5p(Mon,Tue,We | d,Thu,Fri) |          |  |
| Edit Pattern<br>Anchor Date:*<br>Define Pattern | Edit Pattern<br>Anchor Date:* 7/15/2018 |                      |                  |             |                 |            |          |  |
| Add Shift   A                                   | dd Pay Code 🛛 S                         | nift Template 🔻   Pa | ttern Template 👻 |             | Items i         | n rotation | ▼ Find   |  |
|                                                 | No. Sunday                              | Monday               | Tuesday          | Wednesday   | Thursday        | Friday     | Saturday |  |
| + ×                                             | 1                                       | 830a-5p              | 830a-5p          | 830a-5p     | 830a-5p         | 830a-5p    |          |  |
|                                                 |                                         |                      |                  |             |                 | Canc       | Apply    |  |

## 11. Click Apply

12. Click Ok

| Sch          | edu             | le Pattern          |              |          |                                       |    |
|--------------|-----------------|---------------------|--------------|----------|---------------------------------------|----|
| Assigi<br>MA | ned to<br>RTIN, | )<br>, JEFFREY Prim | ary job None |          |                                       |    |
|              |                 | Start Date          | End Date     | Duration | Rotation                              |    |
| ø            | ×               | 7/15/2018           | Forever      | 1 week   | 1 Week:830a - 5p(Mon,Tue,Wed,Thu,Fri) |    |
| Ad           | dd Pa           | ttern               |              |          |                                       | Ok |

#### 13. Click Save

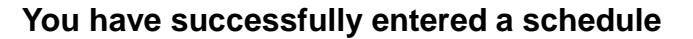

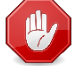